## **GITHUB ACCOUNT CREATION**

## 1) Visit <u>https://github.com/join</u>

| ← → C ☆ a Secure https://gith | ub.com/join                                                                                       |                                                           |                                                                        | ☆<br>☆ |
|-------------------------------|---------------------------------------------------------------------------------------------------|-----------------------------------------------------------|------------------------------------------------------------------------|--------|
| Ç                             | Features Business Exp                                                                             | olore Marketplace Pricing                                 | Sign in or Sign up                                                     |        |
| T                             | Join GitHub<br>The best way to design, build,                                                     | , and ship software.                                      |                                                                        |        |
|                               | Step 1:<br>Create personal account                                                                | [ Step 2:<br>Choose your plan                             | Step 3:<br>Tailor your experience                                      |        |
| С                             | Create your personal acco                                                                         | bunt                                                      | You'll love GitHub                                                     |        |
| U.<br>Th                      | sername                                                                                           | name of your organization later.                          | Unlimited collaborators<br>Unlimited public repositories               |        |
| Er                            | mail address                                                                                      |                                                           | <ul><li>Great communication</li><li>Frictionless development</li></ul> |        |
| w<br>sh<br>Pa                 | e il occasionally send updates about your a<br>lare your email address with anyone.               | account to this indox. We'll never                        | <ul> <li>Open source community</li> </ul>                              |        |
| Us                            | se at least one lowercase letter, one numer                                                       | al, and seven characters.                                 |                                                                        |        |
| By<br>se<br>re                | y clicking "Create an account" below,<br>arvice and privacy statement. We'll oc<br>alated emails. | you agree to our terms of<br>ccasionally send you account |                                                                        |        |
|                               | Create an account                                                                                 |                                                           |                                                                        |        |

2) Enter your desired username, your email address, and a new password, then click Create an account to sign up for github. Make sure you keep your username and password somewhere safe where you can access it easily as we will be using github all throughout the course.

3) Choose Unlimited public repositories for free (you won't need a paid account for now) and click Continue.

| $\leftarrow$ $\rightarrow$ C $\triangle$ $[$ $\triangleq$ Secure   https://github.com/join/plan                                         |                                                                                                    |                                                   | ☆       |
|----------------------------------------------------------------------------------------------------|----------------------------------------------------------------------------------------------------|---------------------------------------------------|---------|
| Search GitHub                                                                                                    | Pull requests Issues Marketpla                                                                                                    | ace Explore                                       | ≜ +• 🚞• |
| Welcome to<br>You've taken your first ste                                                                                               | p GitHub                                                                                                    | ver-class.                                        |         |
| Completed<br>Set up a personal accourt                                                                                                  | nt Step 2:<br>Choose your plan                                                                                                    | Step 3:<br>Tailor your experience                 |         |
| Choose your personal                                                                                                    | Choose your personal plan                                                                                                    |                                                   |         |
| • Unlimited public repositorie                                                                                                    | • Unlimited public repositories for free.                                                                                                    |                                                   |         |
| O Unlimited private reposito                                                                                                    | O Unlimited private repositories for \$7/month.                                                                                                    |                                                   |         |
| Don't worry, you can cancel or upgrad                                                                                                   | le at any time.                                                                                                    | <ul> <li>Unlimited public repositories</li> </ul> |         |
| Help me set up an organizati<br>Organizations are separate from pu<br>businesses who need to manage p<br>Learn more about organizations | Help me set up an organization next<br>Organizations are separate from personal accounts and are best suited for<br>businesses who need to manage permissions for many employees.<br>Learn more about organizations |                                                   |         |
| Send me updates on GitHub<br>Unsubscribe anytime in your email                                                                          | news, offers, and events<br>preferences. Learn more                                                                                                    |                                                   |         |
| Continue                                                                                                    |                                                                                                    |                                                   |         |

4) Optional – fill out additional information (if you don't want to do this, you can click the skip this step link) and click Submit.

| Welcome to<br>You'll find endless opportu | <b>GitHub</b><br>nities to learn, code, and cre | eate, @ <b>empower-class</b> .    |
|-------------------------------------------|-------------------------------------------------|-----------------------------------|
| Completed<br>Set up a personal account    | [[ Step 2:<br>Choose your plan                  | Step 3:<br>Tailor your experience |
| How would you describe your lev           | el of programming experience?                   |                                   |
| Very experienced                          | Somewhat experienced                            | O Totally new to programming      |
| What do you plan to use GitHub f          | or? (check all that apply)                      |                                   |
| Design                                    | Research                                        | Project Management                |
| Development                               | School projects                                 | Other (please specify)            |
| Which is closest to how you woul          | d describe yourself?                            |                                   |
| 🗌 I'm a hobbyist                          | 🔿 I'm a student                                 | 🔘 I'm a professional              |
| Other (please specify)                    |                                                 |                                   |
| What are you interested in?               |                                                 |                                   |
|                                           |                                                 |                                   |
|                                           |                                                 |                                   |

5) Congratulations! You now have a github account! Please send your github username to me at <u>harper@sightsource.net</u> so that I can add you to the Empower github organization.

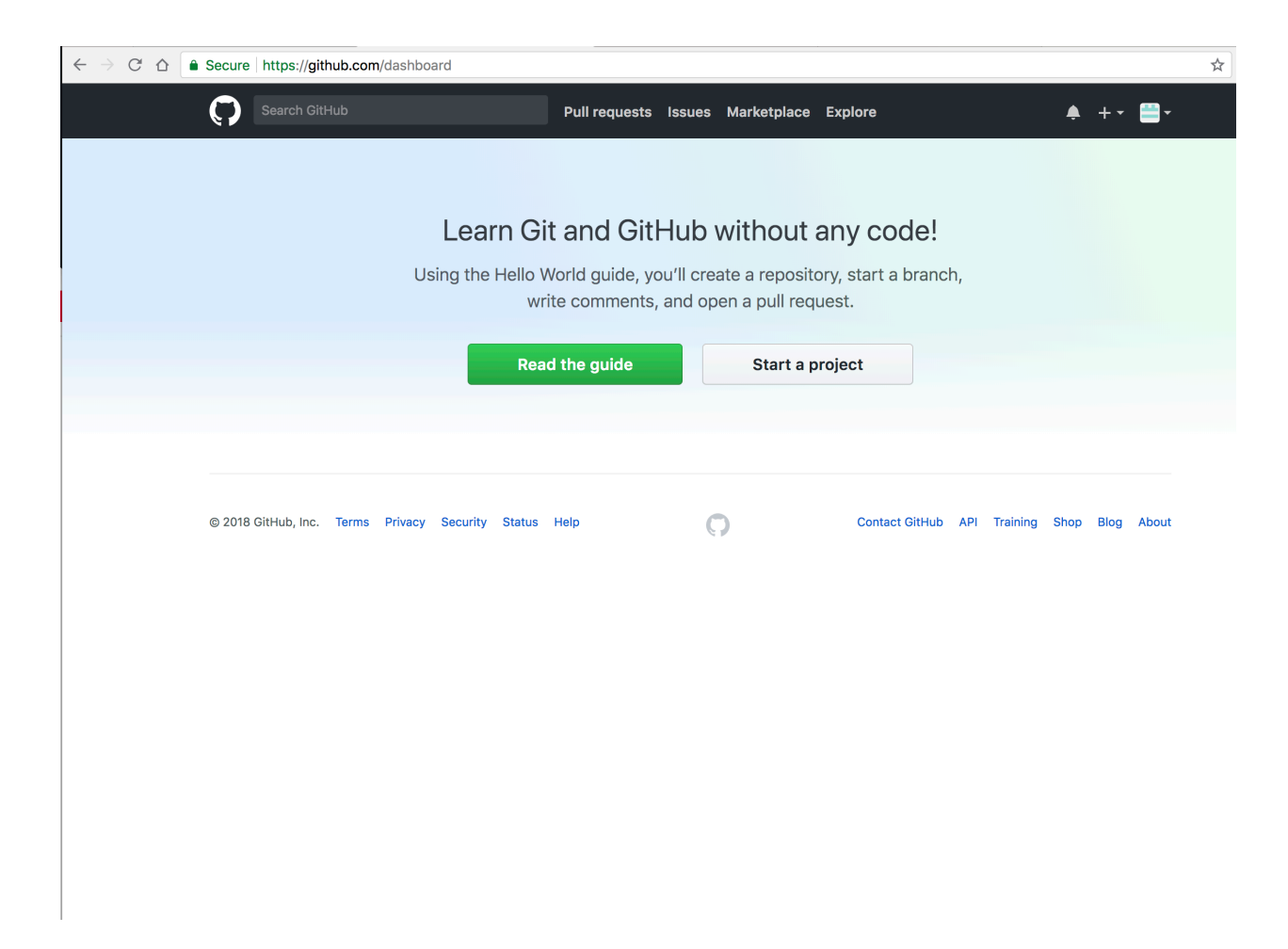

6) You can click on the Read the guide link to get some basic information about git and github. We will walk through setting up and configuring git on the first day of class.